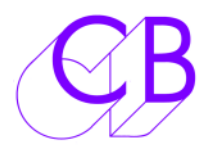

# Using the ProTools PD-1 Session Template

# The Template

This example template is supplied as an example of a simple application, once you understand how to use the PD-1 we are sure that you can me much more inventive. The template is for three 5.1 stems (Dx, Mx, Fx) that sum in the master stem (COMP). The COMP outputs feed the monitoring via the main 5.1 analogue output of the 192. The Outputs are arranged to work with an XMON, where 1=L, 3=C, 5=R, 6=Ls, 7=Rs, and 8=LFE. If your monitor setup is different, visit the I/O setup dialogue box and reorder the chiclets in the 'output' tab.

# **Equipment List**

To use this template session, you will need:

## From Digidesign:

At least one Pro Tools HD card At least one 192 Interface A SYNC I/O Machine Control option Pro Tools HD 7.2 or higher

## From CB Electronics:

A PD-1 Monitoring Controller A USB-422 with appropriate 9-pin cable The driver for the USB-422 can be downloaded here: http://www.colinbroad.com/cbsoft/usbdriver.html The PD-1 Template Session can be downloaded here: http://www.colinbroad.com/cbsoft/pdsoft.html

## A note on using Windows XP

If your Pro Tools HD system is running on Windows XP, you will need to renumber the COM ports as Pro Tools can only connect to Comm1 and Comm2. More information on how to do this can be found in Appendix C of the USB-422 manual, which can be downloaded here:

http://www.colinbroad.com/cbsoft/usbdriver.html

## Connections

Connect the *Output* port of the PD1 to *Port A* of the USB-422 using a standard 1 to 1 9-pin cable.

# **Configuring Protools for use with the PD-1 Session Template**

# **Protools Setup**

1) Open the PD-1 Template Session.

| Sample Rate: 48 kHz    | Audio Format: BWF (.WA) | /) Session Start: 10:00:00  |  |  |  |  |  |  |
|------------------------|-------------------------|-----------------------------|--|--|--|--|--|--|
| Bit Depth: 24-bit      |                         | Incoming Time: 00:00:00:00  |  |  |  |  |  |  |
| Clock Source: SYNC I/O |                         | Time Code Rate: 25          |  |  |  |  |  |  |
| System Delay:          |                         | Feet+Frames Rate: 24        |  |  |  |  |  |  |
| SYNC Setup & Time Coo  | de Offsets              |                             |  |  |  |  |  |  |
| SYNC Setup             |                         | External Time Code Offsets  |  |  |  |  |  |  |
| Clock Reference:       | Video Reference 📑       | MMC: 00:00:00               |  |  |  |  |  |  |
| Positional Reference:  | LTC 💽                   | Link 🗹 – 9-Pin: 00:00:00:00 |  |  |  |  |  |  |
| Video Format:          | PAL                     | Sync: 00:00:00:00           |  |  |  |  |  |  |
| 🗆 vso 🦳 🤇              | 0.00 semitones.cents    |                             |  |  |  |  |  |  |
| Locke                  | ed: 🚍 Speed Cal: 🛄      |                             |  |  |  |  |  |  |
| Time Code Settings     |                         |                             |  |  |  |  |  |  |
| Generator              | Freewheel               | Pull Up/Down                |  |  |  |  |  |  |
| Using SYNC             | O None                  | Audio Rate Pull Up/Down:    |  |  |  |  |  |  |
|                        |                         | None                        |  |  |  |  |  |  |
| MTC To Port:           | 8 frames                | Video Rate Pull Up/Down:    |  |  |  |  |  |  |
| none                   | 🔘 Jam Sync              | None                        |  |  |  |  |  |  |
| Time Code              | e Reader Offset         | samples                     |  |  |  |  |  |  |

## 2) Open the Setup > Session Setup dialogue box.

- Ensure that SYNC I/O is chosen as the Clock Source.
- Choose either PAL or NTSC as the Video Format.
- Choose Video Reference as your Clock Reference.
- Choose the appropriate *Time Code Rate*.
- Close the dialogue box.

|                 |                      | Peripherals             |                      |             |
|-----------------|----------------------|-------------------------|----------------------|-------------|
| Synchronization | Machine Control      | MIDI Controllers        | Ethernet Controllers | Mic Preamps |
| MIDI Machi      | ne Control           |                         |                      |             |
|                 | Send to              | ID                      |                      |             |
| 🗌 Enable        | none                 | \$ 127                  |                      |             |
|                 | Preroll: 90 fra      | mes                     |                      |             |
| 9-Pin Seria     | I.                   |                         |                      |             |
|                 | Port                 | Machine Type            |                      |             |
| 🗌 Enable        | None 🛟               |                         |                      |             |
| p               | reroll: 150 frames   |                         |                      |             |
| 104             | les Sucial Time Code | Car Basisianal Dafas    |                      |             |
| 0.              | ise serial time code | For Positional Keler    | ence                 |             |
| 0               | Requires SYNC I/O U  | sing Video Clock Re     | ference)             |             |
| 9-Pin Rem       | ote                  |                         |                      |             |
|                 | Port                 | Machine Type            |                      |             |
| 🗹 Enable        | sbs0B12A             | Pro Tools               | 🕄 🗌 Chase LTC        |             |
|                 |                      | Nataroti I.C. Olivio (1 |                      |             |
| 15              |                      |                         |                      |             |
|                 |                      | Cc                      | ancel (              | ОК          |
|                 |                      |                         |                      |             |

## **3) Open the** *Setup* > *Peripherals* **dialogue box.**

Select the Machine Control tab.

- In the 9-Pin Remote section, check the Enable box.
- Choose Port A of the USB-422 in the *Port* drop-down menu.
- Choose *Pro Tools* in the *Machine Type* drop-down menu.
- Click OK.

# 4) Open the Setup > Preferences dialogue box.

Select the Synchronization tab.

- Check the Allow Track Arm Commands in Local Mode checkbox.

|                                                                                                    | Pro To                  | ools Preferences                                                                                            |                                                                           |                                  |
|----------------------------------------------------------------------------------------------------|-------------------------|----------------------------------------------------------------------------------------------------|---------------------------------------------------------------------------|----------------------------------|
| Display                                                                                                    | Operation Editing N     | fixing Processing MIDI                                                                                      | Synchronization                                                           |                                  |
| Machine Control                                                                                                    |                         | Remote Mode                                                                                                 |                                                                           |                                  |
| Machine Chases Memory Location     Machine Follows Edit Insertion/Scr     Machine Cues Intelligently     Stop at Shuttle Speed Zero     Non-Linear Transport Error Suppre Delay before Locking to Time Code: | ub<br>ssion<br>0 frame: | ☐ Ignore Track Arm<br>☐ Set Servo Lock Bi<br>☑ Allow Track Arm<br>Punch In Frame Offs<br>Punch Out Frame Of | ning<br>t at Play (Tamura Suppor<br>Commands in Local Mod<br>et:<br>fset: | t)<br>le<br>0 frames<br>0 frames |
|                                                                                                    |                         | Delay after Play Com                                                                                        | mand:                                                                     | 0 frames                         |
| Stable LTC Source                                                                                                    |                         |                                                                                                    |                                                                           |                                  |
|                                                                                                    |                         |                                                                                                    | Cancel                                                                    | ОК                               |

Select the Operation tab.

- Check the PEC/Direct Style Input Monitoring checkbox.
- Check that the DestructivePunch File Length is appropriate.
- Click OK.

| Pro Tools P                                                                                                    | references                                                                                                    |  |  |  |  |  |  |
|----------------------------------------------------------------------------------------------------|----------------------------------------------------------------------------------------------------|--|--|--|--|--|--|
| Display Operation Editing Mixing                                                                                                    | Processing MIDI Synchronization                                                                                                    |  |  |  |  |  |  |
| Transport                                                                                                    | Record                                                                                                    |  |  |  |  |  |  |
| Timeline Insertion Follows Playback Edit Insertion Follows Scrub/Shuttle Audio During Fast Forward/Rewind Custom Shuttle Lock Speed: Back/Forward Amount: 00:00:05:00.00 Time code Classic Classic Transport Shuttle Video QuickTime Playback Priority: Normal | Record         Itach Record Enable Buttons         Link Record and Play Faders         Audio Track RecordLock         Transport RecordLock         Disable "Input" when Disarming Track (In "Stop")         Mute Record-Armed Tracks while Stopped         PEC/Direct Style Input Monitoring         Online Options:         Record Online at Time Code (or ADAT) Lock         Record Online at Insertion/Selection         Open-Ended Record Allocation:         Use All Available Space         Limit to:       60 minutes |  |  |  |  |  |  |
| Avid Video Errors Stop Flayback                                                                                                    | DestructivePunch File Length: 3 minutes                                                                                                    |  |  |  |  |  |  |
| Auto Backup                                                                                                    | Misc                                                                                                    |  |  |  |  |  |  |
| <ul> <li>Enable Session File Auto Backup</li> <li>Keep: 10 most recent backups</li> <li>Backup every: 5 minutes</li> </ul>                                                                                                    | Auto Region Fade In/Out Length:<br>Calibration Reference Level: - 18 dB<br>Delay Compensation Time Mode: Samples                                                                                                    |  |  |  |  |  |  |

#### **Destructive Punch**

1) Enable *Options* > *Destructive Punch,* and check that the *Record* key on the transport bar shows '*dp*'.

2) Select all stem tracks.

3) Option-click (Mac) or Alt-click (Windows) on one of the stem tracks' *R* buttons to enable destructive punch recording. Ensure that all *R* buttons on selected tracks are blue.

3) Format the stem tracks by clicking on *Options > Prepare DPE Tracks*.

#### Solo Safe

To allow for 'solo in-place' style operation when recording 'In the Box', solo-safe the stem tracks by Command-Option-clicking (Mac) or Control-Alt-clicking (Windows) on one of the solo buttons.

See Appendix A for screen shots of the I/O Setup and operation

#### You are now ready for the PD-1 to read the Stem and Track Names

# Configuring the PD-1 for use with the PD-1 Session Template

To read and display the track and stem names correctly the PD-1 must be set correctly. In order to do this you will need to know how to....

#### Navigate the Menu

To enter the menu depress [Shift] and [Assign] simultaneously, after power on the Root Menu will always be displayed, subsequent entries into the set-up will return to the last accessed menu. To exit set-up depress [Shift] and [Assign] simultaneously.

Once in the Set-up Menu the solo keys numbered 1-8 are used to select parameter values, The [Stem ^] key is used to move up the menu tree, the [Assign v] key is used to move down the menu tree. The Root menu is at the top of the menu tree, two separate menu trees can be accessed from the root menu 'Unit' and 'Serial Out' these are accessed using the the numeric keys (Solo).

#### Selecting the 24 Track Template from the PD-1 Menu

The easiest way to use the ProTools PD-1 session template is to select the example 24 Track template in the PD-1.

Enter the menu

| Read the PD-1 Template |             |  |  |  |  |  |  |
|------------------------|-------------|--|--|--|--|--|--|
| Menu                   | Setting     |  |  |  |  |  |  |
| Unit > Set to Template | 2= 24T Name |  |  |  |  |  |  |
|                        |             |  |  |  |  |  |  |

Exit the Menu

On exiting the Menu the PD-1 will install the 24 Track Name Template. This will take approximately three seconds.

See Appendix B for definitions the 24 Track Template and the Factory Template

#### **Stem and Track Names**

Enter the menu

| Read and Assign Track and Stem Names From ProTools |             |  |  |  |  |  |  |  |
|----------------------------------------------------|-------------|--|--|--|--|--|--|--|
| Menu                                               | Setting     |  |  |  |  |  |  |  |
| Unit > Track Assign                                | 4=Auto-Stem |  |  |  |  |  |  |  |
|                                                    |             |  |  |  |  |  |  |  |

Exit the Menu

After reading the stem names the display should show the following

| Globa | 11   |    | Prot 24 | 00:00:00: |     |  |  |  |  |  |  |  |  |  |
|-------|------|----|---------|-----------|-----|--|--|--|--|--|--|--|--|--|
| DX    | FX   | MX | COMP    |           |     |  |  |  |  |  |  |  |  |  |
| 70    | 1.11 |    |         | 501       | 7.1 |  |  |  |  |  |  |  |  |  |

If you expand the Dialog stem (DX) by depressing [Stem] then [Solo 1] the display Will show the tracks that make up the Dialog stem as follows

| DX |   |   |    | 4  | 00:00:00:00 |  |  |  |  |  |  |  |
|----|---|---|----|----|-------------|--|--|--|--|--|--|--|
| L  | R | С | LS | RS | LFE         |  |  |  |  |  |  |  |

When displaying the tracks in a stem the stem LED is illuminated, to return to the Stem display depress the [Stem] key.

#### Solo Safe

Solo Safe the Comp Stem by holding the Shift key depressed and using the Solo keys

## **Protecting your settings**

After reading the track and stem names *Unit* > *Track* Assign will be set to 2=T/S Lock

| Protecting Track/Stem Assign and Solo Safe |           |  |  |  |  |  |  |  |  |
|--------------------------------------------|-----------|--|--|--|--|--|--|--|--|
| Menu                                       | Setting   |  |  |  |  |  |  |  |  |
| Unit > Track Assign                        | 3=SS Lock |  |  |  |  |  |  |  |  |

## Using the PD-1 with the RM-6

To use the PD-1 with the RM-6 you must tell the RM-6 on which port the ProTools is connected.

| RM=6 Settings when used with the PD-1 |                                     |  |  |  |  |  |  |  |  |
|---------------------------------------|-------------------------------------|--|--|--|--|--|--|--|--|
| Menu                                  | Setting                             |  |  |  |  |  |  |  |  |
| Ext>DAW Port for PD-1                 | Port to which the PD-1 is connected |  |  |  |  |  |  |  |  |

Note: Setting the DAW port will set the record enable on the selected port, changing the port will not remove the record enable.

## Appendix A

|   |                                         |      |     |     | _   | _    |      | _     | - 2  | 1/0  | 56  | etu | p    | _          | _   |    | _   |      |     | _    | _    |     |    |    |    | _   | _   |    |
|---|-----------------------------------------|------|-----|-----|-----|------|------|-------|------|------|-----|-----|------|------------|-----|----|-----|------|-----|------|------|-----|----|----|----|-----|-----|----|
|   |                                         | Inpu | t   | Out | put | 8    | Ins  | ert   |      | Bus  |     | Mie | c Pr | ean        | ips |    | H/V | V In | ser | t De | elay | )-  | _  | _  | _  | _   |     |    |
|   |                                         |      |     |     | 1   | 2    | 3    | 4     | 5    | 6    | 7   | 8   | 9    | 10         | 11  | 12 | 13  | 14   | 15  | 16   | 17   | 18  | 19 | 20 | 21 | 22  | 23  | 24 |
|   | DX Bus                                  |      | 5.3 | 1   | L   | C    | R    | Ls    | Rs   | Lf   |     |     |      |            |     |    | 1   | 11   |     |      |      |     |    |    |    |     |     |    |
| • | FX Bus                                  |      | 5.3 | 1   |     |      |      |       | 1    |      | L   | С   | R    | Ls         | Rs  | Lf |     |      |     |      |      |     |    |    |    |     |     |    |
| • | MX Bus                                  |      | 5.3 | 1   |     |      |      |       |      |      |     |     |      |            |     |    | L   | С    | R   | Ls   | Rs   | Lf  |    |    |    |     |     |    |
| • | COMP Bus                                |      | 5.2 | 1   |     |      | -1   |       | 1    | 5    |     |     |      |            | -1  |    | 1   |      |     |      |      |     | L  | С  | R  | Ls  | Rs  | Lf |
|   | New Path<br>New Sub-Path<br>Delete Path | er 🛊 |     |     | •   | Cor  | ntre | oller | r Mi | eter | Pat | th: | 0    | <i>n</i> 1 | -8  |    |     |      | •   | )    |      |     |    | C  |    | Def | aul | •  |
| C | Import Settings                         |      | Ex  | por | t S | etti | ng   | s     | )    |      |     |     |      |            |     |    |     |      | C   | c    | an   | cel | D  | (  | C  | C   | ж   |    |

| Appendix B                                               |                |  |  |  |  |  |  |  |
|----------------------------------------------------------|----------------|--|--|--|--|--|--|--|
| Template: PD-1 Configuration after leaving the menu with |                |  |  |  |  |  |  |  |
| Unit > Set to Template set to 2= 24T Name                |                |  |  |  |  |  |  |  |
| Menu                                                     | Setting        |  |  |  |  |  |  |  |
| Unit > Stem & Track Name Format                          | 5= Stem Track  |  |  |  |  |  |  |  |
| Unit > Stem & Track Display                              | 3=Track & Stem |  |  |  |  |  |  |  |
| Unit >Number of Global Groups                            | 1=             |  |  |  |  |  |  |  |
| Unit >Number of Stems                                    | 2= 4           |  |  |  |  |  |  |  |
| Unit >Number of Tracks                                   | 3=24           |  |  |  |  |  |  |  |
| Unit >User group Contents                                | 1= Stems only  |  |  |  |  |  |  |  |
| Unit >Record Keys                                        | 1= Record      |  |  |  |  |  |  |  |
| Unit >Link Safe to Pec/Dir keys                          | 1=Yes          |  |  |  |  |  |  |  |
| Unit >Solo Cmd                                           | 1= Use Mute    |  |  |  |  |  |  |  |
| Unit >Solo Safe Setting                                  | 1= Internal    |  |  |  |  |  |  |  |
| Unit >Record Safe Setting                                | 1= Internal    |  |  |  |  |  |  |  |
| Unit >panel type                                         | 1= Master      |  |  |  |  |  |  |  |
| Unit > Test/Display                                      | 1= Norm        |  |  |  |  |  |  |  |
|                                                          |                |  |  |  |  |  |  |  |

| Template: PD-1 Configuration after leaving the menu with |               |
|----------------------------------------------------------|---------------|
| Unit > Set to Template set to 3= 241 Logical             |               |
| Menu                                                     | Setting       |
| Unit > Stem & Track Name Format                          | 1= Logical    |
| Unit > Stem & Track Display                              | 1= Track      |
| Unit >Number of Global Groups                            | 1=            |
| Unit >Number of Stems                                    | 2= 4          |
| Unit >Number of Tracks                                   | 3=24          |
| Unit >User group Contents                                | 1= Stems only |
| Unit >Record Keys                                        | 1= Record     |
| Unit >Link Safe to Pec/Dir keys                          | 1=Yes         |
| Unit >Solo Cmd                                           | 1= Use Mute   |
| Unit >Solo Safe Setting                                  | 1= Internal   |
| Unit >Record Safe Setting                                | 1= Internal   |
| Unit >panel type                                         | 1= Master     |
| Unit > Test/Display                                      | 1= Norm       |

| ProTools Specific Configuration       |            |
|---------------------------------------|------------|
| Menu                                  | Setting    |
| Serial Out > Stem& Track Name Request | 1=Combined |

**CB** Electronics

Loddonside, Lands End House, Beggars Hill Road, Charvil, Berkshire, RG10 0UD, UK Tel +44 (0) 1189 320345 Fax +44 (0) 1189 320346 http://www.colinbroad.com E-mail Support@colinbroad.com